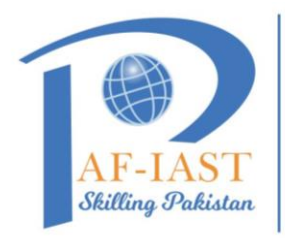

## Share your Microsoft 365 calendar with people inside or outside your organization

**PAK-AUSTRIA FACHHOCHSCHULE:** 

**INSTITUTE OF APPLIED SCIENCES AND TECHNOLOGY** 

**Step 1:** Click on calendar icon shows at the left bottom of your outlook home tab.

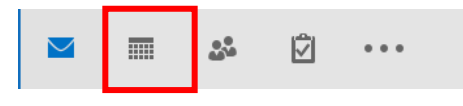

Step 2: From your Calendar folder, on the Home menu, select Share Calendar.

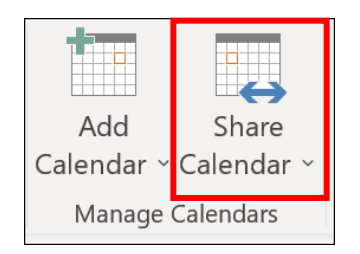

Step 3: In the Calendar Properties dialog box, click Add.

**Step 4:** You can search for people from your address book or type in their email addresses in the Add box. When you're done adding names in the **Add Users** dialog box, click **OK**.

**Step 5**: Back in the Calendar Properties dialog box, select the person's name or email address, then choose the level of details that you want to share with the person, then click **OK**.

| Calendar Properties ×                  |             |                      |              |                 |
|----------------------------------------|-------------|----------------------|--------------|-----------------|
| General                                | Permissions | Synchronization      |              |                 |
| Currently sharing with:                |             |                      |              |                 |
| Name                                   |             | Permission Level     |              |                 |
| My Organization Can view when I'm busy |             |                      |              |                 |
| Nest                                   | tor Wilke   | Can view all details |              |                 |
|                                        |             |                      |              |                 |
|                                        |             |                      |              |                 |
|                                        |             |                      | A <u>d</u> d | Remo <u>v</u> e |
| Permissions                            |             |                      |              |                 |
| Can view when I'm busy                 |             |                      |              |                 |
| Can view titles and locations          |             |                      |              |                 |
| Can view all details                   |             |                      |              |                 |
| 🔿 Can edit                             |             |                      |              |                 |
| ODelegate                              |             |                      |              |                 |
|                                        |             |                      |              |                 |
|                                        |             |                      |              |                 |
|                                        |             | ОК                   | Cancel       | Apply           |

Step 6: The person you've shared your calendar with will receive a sharing invitation by email.

**Step 7:** Once the recipient clicks **Accept**, they'll see your shared calendar in their calendar list.